## How to install your backup agent

1. Login into your client area.

- Click "backup" tab to access Veesp Backup control panel.
- Click "click here to access Control Panel".
- Click "Backup & Disaster Recovery" to open control panel.

2. Once you've accessed your backup control panel and before installing the backup agent you can:

- Change the language of the web interface by clicking the account icon in the top-right corner.
- Access full "Backup Service" guide, the "help" icon.

3. To proceed with backup agent installation click the "Add" button to add a device for backing up.

Choosing the device type you want to backup:

- Select "Show all options" to access the full list of supported devices.
- You will be prompted with a list of options for the environment you want to backup, those are: Workstations, Servers, Mobile devices, Virtualization hosts and Applications.
- A brief summary of the agent selection depending on the environment is provided in paragraph 5 of this guide.

4. Once you've selected the suitable for you backup agent:

- Click on the agent name/icon
- Run the installation file and using your backup login details
- Proceed through the installation using the inbuilt guide
- Once the backup agent is installed, the device you selected for backup will be displayed in the backup control panel.

5. Installing the backup software/agent summary depending on the environment:

🧭 Full and updated guide here